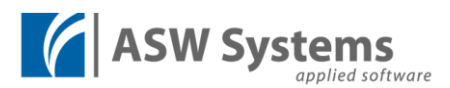

# Rychlý návod na objednání jídla-

Displej objednávkového terminálu je dotykový. K posunu po stránce používejte vertikální tažení prstem "*swipe*".

- 1. Pro přihlášení přiložte svůj čip ke snímači karet (pod obrazovkou).
- 2. Po přihlášení se zobrazuje nejbližší den, na který lze ještě nějaké jídlo objednat. Pro změnu zvolte v kalendáři požadovaný den, na který si chcete objednat jídlo.
- 3. Zvolíte si 🛛 📀 Робоčка výdejnu na kterou chcete jídlo objednat .

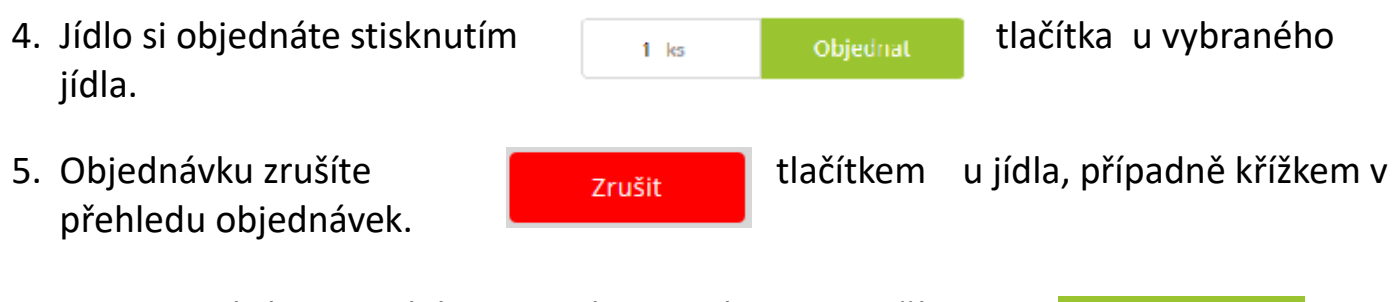

6. Po objednání se odhlásíte v pravém horním rohu tlačítkem

#### Odhlásit se

# Objednávání na den / týden

7. Počet najednou zobrazených dní pro objednávání se řídí tlačítky.

| Na den | Na týden | Na období |  |
|--------|----------|-----------|--|
|        |          |           |  |

8. Zobrazené období pak měníte v kalendáři.

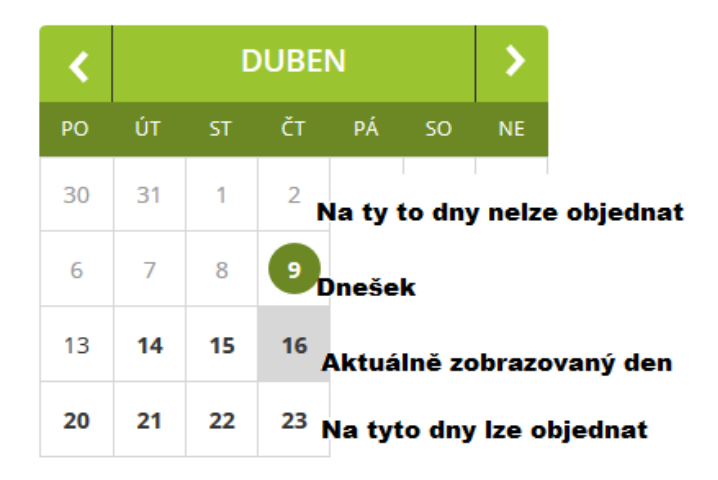

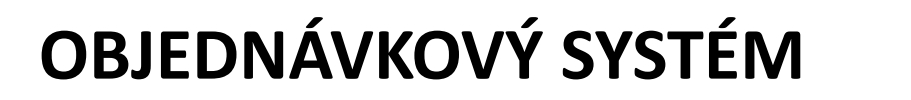

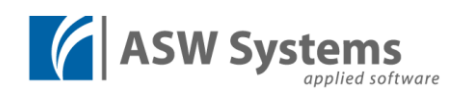

## Příklad zobrazení

|                                           | Nabídka                                                                                                    | Konta                                                               |                                              |                                                                         |       |                                     |                                                            |                                               |             |    |         |
|-------------------------------------------|----------------------------------------------------------------------------------------------------|---------------------------------------------------------------------|----------------------------------------------|-------------------------------------------------------------------------|-------|-------------------------------------|------------------------------------------------------------|-----------------------------------------------|-------------|----|---------|
| Na den                                    | Na týden                                                                                                    | Na obdo                                                             |                                              |                                                                         |       |                                     |                                                            |                                               |             |    |         |
| Čtvrtek 16. 7. 2020                       |                                                                                                    |                                                                     |                                              |                                                                         | Filtr |                                     |                                                            |                                               |             |    |         |
| Polévka oběd / Zupa obiado                | wa                                                                                                    |                                                                     |                                              |                                                                         |       | Dalá                                | den oběc                                                   | (7000)                                        | shiada      |    |         |
|                                           | 01 Polévka oběd ●<br>Drůbeží vývar s kápání<br>m                                                                                                    | 4.61 Kč                                                             | 1 ks                                         | Objednat                                                                |       | Polé<br>Obě<br>Polé<br>Veče<br>Polé | vka obec<br>d / Obiac<br>vka veče<br>ře / Kola<br>vka nočn | i / Zupa<br>i<br>ře / Zupa<br>cja<br>í večeře | a<br>/ Zupa | wa |         |
| Oběd / Obiad                              |                                                                                                    |                                                                     |                                              |                                                                         |       | Noči                                | ní večeře                                                  | / Noc Ko                                      | olacja      |    |         |
|                                           | <b>02 Oběd 1 ●</b><br>Pikantní vepřová játra,<br>rýže                                                                                                    | 20.68 Kč                                                            | 1 ks                                         | Objednat                                                                |       | <b>&lt;</b>                         | úт s                                                       | ČERVEľ                                        | NEC<br>PÁ   | 50 | ><br>NE |
|                                           |                                                                                                    |                                                                     |                                              |                                                                         | _     | 29                                  | 30 1                                                       | 2                                             | 3           | 4  | 5       |
|                                           | <b>04 Oběd 2 •</b><br>Francouzské brambor                                                                                                    | 25.13 Kč                                                            | 1 ks                                         | Objednat                                                                |       | 6                                   | 7 8                                                        | 9                                             | 10          | 11 | 12      |
| <u> </u>                                  | y, okurka                                                                                                    |                                                                     |                                              |                                                                         |       | 13                                  | 14 1                                                       | 16                                            | 17          | 18 | 19      |
|                                           | 06 Oběd 3 •                                                                                                    |                                                                     |                                              |                                                                         |       | 20                                  | 21 2                                                       | 2 23                                          | 24          | 25 | 26      |
|                                           | Haluský s bryndzou a c<br>ibulkou                                                                                                    | 24.10 KC                                                            | 1 KS                                         | Objednat                                                                |       | 27                                  | 28 2                                                       | 9 30                                          | 31          | 1  | 2       |
|                                           |                                                                                                    |                                                                     |                                              |                                                                         |       |                                     | tuálních                                                   | obiedná                                       | ivek        |    |         |
|                                           | Zeleninový salát s moz<br>zarellou                                                                                                    | 20.99 Kč                                                            | 1 ks                                         | Objednat                                                                | Sou   | nrn ak                              | uamich                                                     |                                               |             |    |         |
| Polévka večeře / Zupa                     | Zeleninový salát s moz<br>zarellou                                                                                                    | 20.99 Kč                                                            | 1 ks                                         | Objednat                                                                | Sou   | nrn ak                              |                                                            |                                               |             |    |         |
| Polévka večeře / Zupa                     | 11 Polévka večeře •<br>Drůbeží vývar s kápání<br>m                                                                                                    | 20.99 Kč<br>4.61 Kč                                                 | 1 ks                                         | Objednat                                                                | Soul  | nrn ak                              |                                                            |                                               |             |    |         |
| Polévka večeře / Zupa                     | <ul> <li>11 Polévka večeře •</li> <li>Drůbeží vývar s kápání m</li> </ul>                                                                                                    | 20.99 Kč<br>4.61 Kč                                                 | 1 ks                                         | Objednat                                                                | Soul  | nrn ak                              |                                                            |                                               |             |    |         |
| Polévka večeře / Zupa<br>Večeře / Kolacja | 11 Polévka večeře •         Drůbeží vývar s kápání m         12 Večeře 1 •         Pikantní vepřová játra, rýže                                                                                                    | 20.99 Kč<br>4.61 Kč<br>20.68 Kč                                     | 1 ks<br>1 ks                                 | Objednat<br>Objednat<br>Objednat                                        | Soul  |                                     |                                                            |                                               |             |    |         |
| Polévka večeře / Zupa                     | 11 Polévka večeře •         Drůbeží vývar s kápání m         12 Večeře 1 •         Pikantní vepřová játra, rýže         13 Večeře 2 •         Francouzské brambor y, okurka                                                                                                    | 20.99 Kč<br>4.61 Kč<br>20.68 Kč<br>25.13 Kč                         | 1 ks<br>1 ks<br>1 ks                         | Objednat Objednat Objednat Objednat                                     | Soul  |                                     |                                                            |                                               |             |    |         |
| Polévka večeře / Zupa                     | 11 Polévka večeře •         Drůbeží vývar s kápání m         12 Večeře 1 •         Pikantní vepřová játra, rýže         13 Večeře 2 •         Francouzské brambor y, okurka         14 Večeře 3 •         Halušky s bryndzou a c ibulkou                                                                                   | 20.99 Kč<br>4.61 Kč<br>20.68 Kč<br>25.13 Kč<br>24.10 Kč             | 1 ks                                         | Objednat Objednat Objednat Objednat Objednat Objednat                   | Soul  | nrn ak                              |                                                            |                                               |             |    |         |
| Polévka večeře / Zupa                     | 11 Polévka večeře •         Drůbeží vývar s kápání         n         12 Večeře 1 •         Pikantní vepřová játra,         rýže         13 Večeře 2 •         Francouzské brambor         y, okurka         14 Večeře 3 •         Halušky s bryndzou a c         ibulkou         15 Večeře 4 •         .Ciabatta s tuňákem | 20.99 KČ<br>4.61 KČ<br>20.68 KČ<br>25.13 KČ<br>24.10 KČ             | 1 ks<br>1 ks<br>1 ks<br>1 ks<br>1 ks<br>1 ks | Objednat Objednat Objednat Objednat Objednat Objednat Objednat Objednat | Soul  |                                     |                                                            |                                               |             |    |         |
| Polévka večeře / Zupa                     | 11 Polévka večeře •         Drůbeží vývar s kápání m         12 Večeře 1 •         Pikantní vepřová játra, ryže         13 Večeře 2 •         Francouzské brambor y, okurka         14 Večeře 3 •         Halušky s bryndzou a c ibulkou         15 Večeře 4 •         .ciabatta s tuňákem                                 | 20.99 KČ<br>4.61 Kč<br>20.68 Kč<br>25.13 Kč<br>24.10 Kč<br>16.81 Kč | 1 ks<br>1 ks<br>1 ks<br>1 ks<br>1 ks<br>1 ks | Objednat Objednat Objednat Objednat Objednat Objednat Objednat Objednat | Soui  | nrn ak                              |                                                            |                                               |             |    |         |

Noční večeře / Noc Kolacja

# Práce s BURZOU

Burza jídel slouží pro nabídnutí objednávky jídla jinému zákazníkovi, pokud o ni již původní zákazník nemá zájem a již není možné zrušit objednávku z důvodu uplynutí doby pro objednávání. Zároveň umožňuje objednat jídlo po době objednávání, pokud se jídlo nabízí v burze.

- Jídlo které bylo nabídnuto do burzy a nebylo odebráno, zůstane přiřazeno zákazníkovi který jídlo do burzy nabídl.
- Zákazník si může z burzy své jídlo vyzvednout zpět, pokud si ho již dříve nevyzvedl jiný zákazník.
- Burza se uzavírá před výdejem v

## Objednání jídla z Burzy

Pokud je jídlo v burze dostupné tak se u něj zobrazuje možnost objednání tlačítkem.

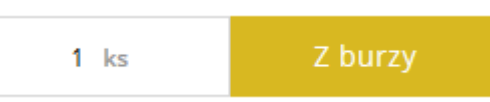

### Vložení jídla do Burzy

Po uplynutí času, kdy je ještě možné zrušit objednávku, se u vaší objednávky změní tlačítko pro zrušení objednávky na tlačítko

Případně v souhrnu objednávek

В

na stisknutím pak jídlo do burzy vložíte.